## UWAGA!:

Zamawiający pragnie poinformować, iż utworzony Wzór Jednolitego Dokumentu jest dostępny pod adresem: <u>https://espd.uzp.gov.pl/</u>

Należy wejść na stronę https://espd.uzp.gov.pl/

Po uruchomieniu wyżej wymienionej strony internetowej, należy wybrać> "język polski", a potem zaznaczyć > "Jestem Wykonawcą". Następnie należy zaimportować "ESPD" wczytując plik ESPD o nazwie JEDZ \_załącznik nr 3.

Zaimportowanie polega na wybraniu komendy> "Proszę załadować wniosek lub odpowiedź ESPD" i po naciśnięciu komendy> "Wybierz plik", należy wprowadzić plik, który Zamawiający zamieścił na platformie <u>https://platformazakupowa.pl/transakcja/786862</u>

Należy wypełnić dostępne pozycje (pola) zaznaczając odpowiedzi lub wprowadzając treść zgodną ze stanem rzeczywistym, uwzględniając podpowiedzi zawarte w ESPD.

Po sporządzeniu Jednolitego Dokumentu (JEDZ) należy go podpisać i wysłać w formie elektronicznej zgodnie z wytycznymi określonymi w części IV SWZ.

Odpowiednikiem warunków udziału w postępowaniu, w rozumieniu ustawy są kryteria kwalifikacji, o których mowa w JEDZ.